## 教育セミナー

## 「第6回 倫理審査委員会を考える!〜研究者の利益相反管理を考える!〜」

## 参加費のお支払い手順【正会員の方】

下記の方法でお支払いをお願いいたします。

- 1. 銀行振込
- 2. オンライン支払 (クレジットカード もしくは コンビニ払い)

## ◆お支払い手順詳細

- 銀行振込
   以下の銀行口座へのお振込みをお願いいたします。
  - □ 正会員: 5,000 円
     ※JSCTR 賛助会員は一口に付き一名を会員価格とさせて頂きます。
  - ・振込先 : 三菱 UFJ 銀行 神田駅前支店(010) 普通預金
  - ・口座番号:0873829
  - ・口座名義: 一般社団法人日本臨床試験学会 代表理事 大橋靖雄 シヤ) ニホンリンショウシケンガツカイ

※ 振込み人欄に「2102」+「氏名」を必ず入力して下さい。

- ※ 振込みは個人単位でお願い致します。
- ※ 振込手数料はご負担願います。

- 2 オンライン支払 (クレジットカード もしくは コンビニ払い)
  - ※オンライン支払には、会員システムへの登録が必要です。
     まだご登録いただいていない方は、会員システムへのご登録をお願いいたします。
     会員システムへの登録後、2~3営業日ほどで、学会情報が確認できるようになり、
     下記手順でのオンライン支払が可能となります。
  - 2.1 「ログイン ID」・「パスワード」を入力の上、「ログイン」ボタンを押下し、会員システムへログインします。

ログインページ URL: https://www.med-agg.jp/doctor/doctor\_users/login/137

※マイページをお持ちでない方は、次ページ「2.2」からの手順をご参照ください。

| レンティック しんしょう しんしょう しんしょ しんしょ |
|----------------------------------------------------------------------------------------------------|
| ログイン                                                                                                    |
| 不明な方は「パスワード再発行」にて再発行をお願いいたします。                                                                                                    |
| ログインID                                                                                                    |
| 📄 ログイン情報を記憶する                                                                                                    |
| ログイン                                                                                                    |
| Medical Aggregate                                                                                                    |
| パスワードを忘れた方は <u>こちら</u>                                                                                                    |

新規登録

2.2 (マイページをお持ちでない方)
 「新規登録」ボタンを押下し、会員システム「メディカル・アグリゲート」への新規登録をお願いいたします。

ログインページ URL: <u>https://www.med-agg.jp/doctor/doctor\_users/login/137</u>

| 【定期メンテナンスのお知らせ】<br>毎週水曜日10:00~11:00の間にメンテナンスを行います。<br>メンテナンス中はマイページへログインいただけなくなります。<br>すでにログインされている方も利用が中断されることがございます<br>ご不便をおかけしますが、何卒ご理解くださいますようお願いいたします。 |
|----------------------------------------------------------------------------------------------------|
| JSCTR<br>日本臨床試験学会会員管理システム                                                                                                    |
| ログイン<br>ログインIDは、学会に登録済みのメールアドレスです。パスワードがご<br>不明な方は「パスワード再発行」にて再発行をお願いいたします。                                                                                 |
| ログインID //スワード                                                                                                    |
| <ul> <li>ログイン情報を記憶する</li> <li>ログイン</li> </ul>                                                                                                    |
| Medical Aggregate                                                                                                    |
| パスワードを忘れた方は <u>こちら</u>                                                                                                    |

新規登録

- 2.3 メディカル・アグリゲートへのご登録が完了いたしましたら、学会申請をお願いいたします。
   「所属学会・研究会 登録・確認」を押下していただき、オレンジのボタン
   「登録・申請」を押下し、所属学会の登録・申請をお願いいたします。
   2~3 営業日後、ログインが可能となります。
- 2.4 所属学会への申請が完了いたしますと、メディカル・アグリゲート内に「所属学 会詳細(日本臨床試験学会)」画面が表示されます。

「その他入金一覧」のボタンを押下します。

| 1 Medical Aggree   | gate                                    |                                            |                                        |           |
|--------------------|-----------------------------------------|--------------------------------------------|----------------------------------------|-----------|
| Member information | ☆ HOME > 所属学会一 所属学会詳細(日本臨               | 覧 > 所属学会詳細<br>(床試験学会) 学会承認済                |                                        | 所属学会一覧へ戻る |
|                    |                                         |                                            |                                        |           |
| ログアウト              | 🔮 学会からのお知らせ                             |                                            |                                        |           |
| П номе             |                                         |                                            |                                        |           |
|                    |                                         |                                            |                                        |           |
| 分 所属学会確認・登録        |                                         |                                            |                                        |           |
| ☑ お問い合わせフォーム       |                                         |                                            |                                        | もっと見る▶    |
| ▲ 新着情報一覧 🔹         |                                         |                                            |                                        |           |
| ◎ 学会支払い済み一覧        | 学会登録状況                                  | 年会費一覧                                      | ▲=== 資格・認定情<br>報                       |           |
|                    | 会員信報の確認、登録信報の変<br>更ができます。               | 年会費の支払を決済、支払状況<br>の確認ができます。                | 資格・認定情報の確認ができま<br>す。                   | E         |
|                    | ●三 資格・認定入<br>金一覧                        | その他入金一                                     | 学術集会・セミ                                |           |
|                    | 資格・認定入金の支払を決済、<br>支払状況の確認ができます。         | その他入金の支払を決済、支払<br>状況の確認ができます。              | 学術集会・セミナーの確認、参<br>加登録ができます。            |           |
|                    | 委員会情報           委員会情報の確認、参加登録が<br>できます。 | 理事・役員会情<br>報<br>理事・役員会情報の確認、参加<br>登録ができます。 | クレジットカード登録<br>クレジットカードの登録、確認<br>ができます。 | 5         |
|                    |                                         |                                            |                                        |           |

2.5 「その他入金一覧」画面が表示されます。請求内容に間違いがないことを確認 し、「その他入金を支払う」のボタンを押下します

| £  | の他入金一 | <b>览</b>                                              |        |     |      |           |
|----|-------|-------------------------------------------------------|--------|-----|------|-----------|
| No | 年度    | その他請求名                                                | 請求額    | 支払額 | 支払方法 | 支払日       |
| 1  | 2019  | 【会員参加費】第8回「GCP<br>Advanced セミナー」<br>[JSCTR-ESN.19-08] | 9,000円 |     |      | その他入金を支払う |

2.6 「決済」画面が表示されます。支払い方法を「クレジットカード」または 「コンビニ払い」から選択し、「確認」ボタンを押下します。

| 支払先                 |                 |                 |               |     |
|---------------------|-----------------|-----------------|---------------|-----|
| 日本臨床試験学会            |                 |                 |               |     |
| 支払内容                |                 |                 |               |     |
| その他入金(【会員参加費】第8回「GC | > Advanced セミナー | J [JSCTR-ESN.19 | •08])【日本臨床試験的 | 学会】 |
| 支払額                 |                 |                 |               |     |
| 9,000円              |                 |                 |               |     |
| 支払い方法               | 1               |                 |               |     |
| ● クレジットカード ● コンビニ払い |                 |                 |               |     |

2.6.1-【クレジットカードを選択した場合】

クレジットカード情報の入力欄が表示されます。各項目を入力し、「確認」 ボタンを押下します。

※ご利用のクレジットカードをご登録することも可能です。クレジットカ ード登録を行うと、次年度以降の年会費は自動払いの設定となります。

| レンットルートによる決消業務を、決済代行サービス<br>す。<br>ルジットカード情報は、 決済代行サービス会社が保វ<br>/º | <会社(GMOペイメントケートリェイ体式会社)に変託しており<br>持しており、当社はクレジットカード情報を一切保持しませ |
|-------------------------------------------------------------------|---------------------------------------------------------------|
| リレジットカード登録はこちら                                                    |                                                               |
| ○ 登録済みのクレジットカードで決済する ◎今回な                                         | ごけ別のクレジットカードを使用する                                             |
| カード会社                                                             | カード番号<br>▼                                                    |
| 有効期限(月)                                                           | 有効期限(年)                                                       |
|                                                                   |                                                               |

2.6.2-【コンビニ払いを選択した場合】

コンビニの選択欄が表示されます。お支払いにご利用するコンビニを選択 し、「確認」ボタンを押下します。

| 快済確定後にコンビニ支                                                                                                    | とい受付メールを配信いたします。<br>リニュタに必要な毎号が記載されておりますので                                                                                |                        |
|----------------------------------------------------------------------------------------------------|----------------------------------------------------------------------------------------------------|------------------------|
| コンビー文払い受約メー<br>お支払期限内(7日以内)に                                                                                                    | レに人並に必要な留ちが記載されておりますので、<br>ご指定のコンビニにてご入会をお願いします。                                                                          |                        |
| 入金に必要な番号は所属                                                                                                    | 学会詳細画面からも確認することができます。                                                                                                    |                        |
| ご入金確認後、決済完了                                                                                                    | とさせて頂きます。                                                                                                    |                        |
| Same of States of the Clark States of States of States o |                                                                                                    |                        |
| 支払方法はコンビニによ                                                                                                    | って異なります。各コンビニでのお支払い方法はこちらをご覧くださ                                                                                           | 610                    |
| 支払方法はコンビニによ<br>コンビニ店頭でのお支払                                                                                                    | って異なります。各コンビニでのお支払い方法はこちらをご覧くださ<br>いは現金のみとなります。                                                                           | 10%                    |
| 支払方法はコンビニによ<br>コンビニ店頭でのお支払<br>決済業務を、決済代行サ                                                                                                    | って異なります。各コンビニでのお支払い方法はこちらをご覧くださ<br>いは現金のみとなります。<br>- ビス会社(GMOペイメントゲートウェイ株式会社)に委託しておりま                                     | い。<br>ますため、            |
| 支払方法はコンピニによ<br>コンピニ店頭でのお支払<br>決済業務を、決済代行サ<br>コンピニ端末の画面には                                                                                                    | って異なります。各コンビニでのお支払い方法はこちらをご覧くださ<br>いは現金のみとなります。<br>- ビス会社(GMOペイメントゲートウェイ株式会社)に委託しておりま<br>会社名(もしくは事業者名)として「収納代行会社GMO-PG」が思 | い。<br>ますため、<br>表示されます。 |
| 支払方法はコンビニによ<br>コンビニ店頭でのお支払<br>決済業務を、決済代行サ<br>コンビニ端末の画面には                                                                                                    | って異なります。各コンビニでのお支払い方法はこちらをご覧くださ<br>いは現金のみとなります。<br>ビス会社(GMOペイメントゲートウェイ株式会社)に委託しておりま<br>会社名(もしくは事業者名)として「収納代行会社GMO-PG」がま   | い。<br>ますため、<br>表示されます。 |
| マム方法はコンビニによ<br>コンビニ店頭でのお支払<br>決済業務を、決済代行サ<br>コンビニ端末の画面には<br>コンビニ                                                                                                    | って異なります。各コンビニでのお支払い方法はこちらをご覧くださ<br>いは現金のみとなります。<br>- ビス会社(GMOペイメントゲートウェイ株式会社)に委託しておりま<br>会社名(もしくは事業者名)として「収納代行会社GMO-PG」がま | い。<br>ますため、<br>表示されます。 |
| 支払方法はコンビニによ<br>コンビニ店頭でのお支払<br>決済業務を、決済代行サ<br>コンビニ端末の画面には<br>コンビニ                                                                                                    | って異なります。各コンビニでのお支払い方法はこちらをご覧くださ<br>いは現金のみとなります。<br>-ビス会社(GMOペイメントゲートウェイ株式会社)に委託しておりま<br>会社名(もしくは事業者名)として「収納代行会社GMO-PG」がま  | い。<br>ますため、<br>表示されます。 |

選択したコンビニに間違いがないか確認し、「決済」ボタンを押下します。

| 決済確定後にコンと                                                                                         | ニ支払い受付メールを配信いたします。                                                                                 |            |
|---------------------------------------------------------------------------------------------------|----------------------------------------------------------------------------------------------------|------------|
| コンビニ支払い受信                                                                                         | メールに入金に必要な番号か記載されておりますので、                                                                          |            |
| 5又払期限内(/日以<br>1.今に以亜か乗早!                                                                          | N)にご相足のコンビニにてご人金をお願いします。<br>近面学会詳細面面から去確認オスマンドできます                                                 |            |
| ハエに必要は軍方に<br>ご入全確認後、決定                                                                            | //周子去計柳囲囲ルンシン唯恥するととんできます。<br>急了と大日で頂きます。                                                           |            |
| 支払方法はコンビニ                                                                                         | こよって異なります。各コンビニでのお支払い方法はこちらをご覧ください。                                                                |            |
|                                                                                                   |                                                                                                    |            |
| コノヒニ店頭でのお                                                                                         | マ払いは現金のみとぶります。                                                                                     |            |
| コンヒニ店頭での8<br>決済業務を、決済作                                                                            | ∇払いは現金のみとなります。<br>テサービス会社(GMOペイメントゲートウェイ株式会社)に委託しておりますた≬                                           | 5.         |
| コンビニ//6頭での8<br>決済業務を、決済作<br>コンビニ端末の画面                                                             | マ払いは現金のみとばります。<br>テサービス会社(GMOペイメントゲートウェイ株式会社)に委託しておりますた&<br>こは、会社名(もしくは事業者名)として「収納代行会社GMO-PG」が表示され | り、<br>にます。 |
| コンヒー活頭でのま<br>決済業務を、決済作<br>コンビニ端末の画面                                                               | マ払いは現金のみとばります。<br>テサービス会社(GMOペイメントゲートウェイ株式会社)に委託しておりますた≬<br>こは、会社名(もしくは事業者名)として「収納代行会社GMO-PG」が表示され | り、<br>にます。 |
| コンビニ 活頭 でのる<br>決済業務を、決済イ<br>コンビニ端末の画面<br>コンビニ                                                     | マ払いは現金のみとばります。<br>テサービス会社(GMOペイメントゲートウェイ株式会社)に委託しておりますた≬<br>こは、会社名(もしくは事業者名)として「収納代行会社GMO-PG」が表示され | D√<br>ιます。 |
| コンビニ活頭でのお<br>決済業務を、決済イ<br>コンビニ端末の画面<br>コンビニ                                                       | マ払いは現金のみとばります。<br>テサービス会社(GMOペイメントゲートウェイ株式会社)に委託しておりますた≬<br>こは、会社名(もしくは事業者名)として「収納代行会社GMO-PG」が表示され | ο、<br>ιます。 |
| コンビニ」活頭での<br>決済業務を、決済イ<br>コンビニ端末の画面<br>コンビニ                                                       | マ払いは現金のみとばります。<br>テサービス会社(GMOペイメントゲートウェイ株式会社)に委託しておりますた≬<br>こは、会社名(もしくは事業者名)として「収納代行会社GMO-PG」が表示され | D、<br>ιます。 |
| <ul> <li>コンビニ) 占頭でのお</li> <li>決済業務を、決済作</li> <li>コンビニ端末の画面</li> <li>コンビニ</li> <li>ローソン</li> </ul> | マ払いは現金のみとばります。<br>テサービス会社(GMOペイメントゲートウェイ株式会社)に委託しておりますた≬<br>こは、会社名(もしくは事業者名)として「収納代行会社GMO-PG」が表示され | り、<br>Lます。 |

コンビニエンスストアに支払いの情報が送信されます。

各社で支払い方法が異なるため、画面に表示される確認番号とお客様番号を 控えて各コンビニのレジにてご確認ください。